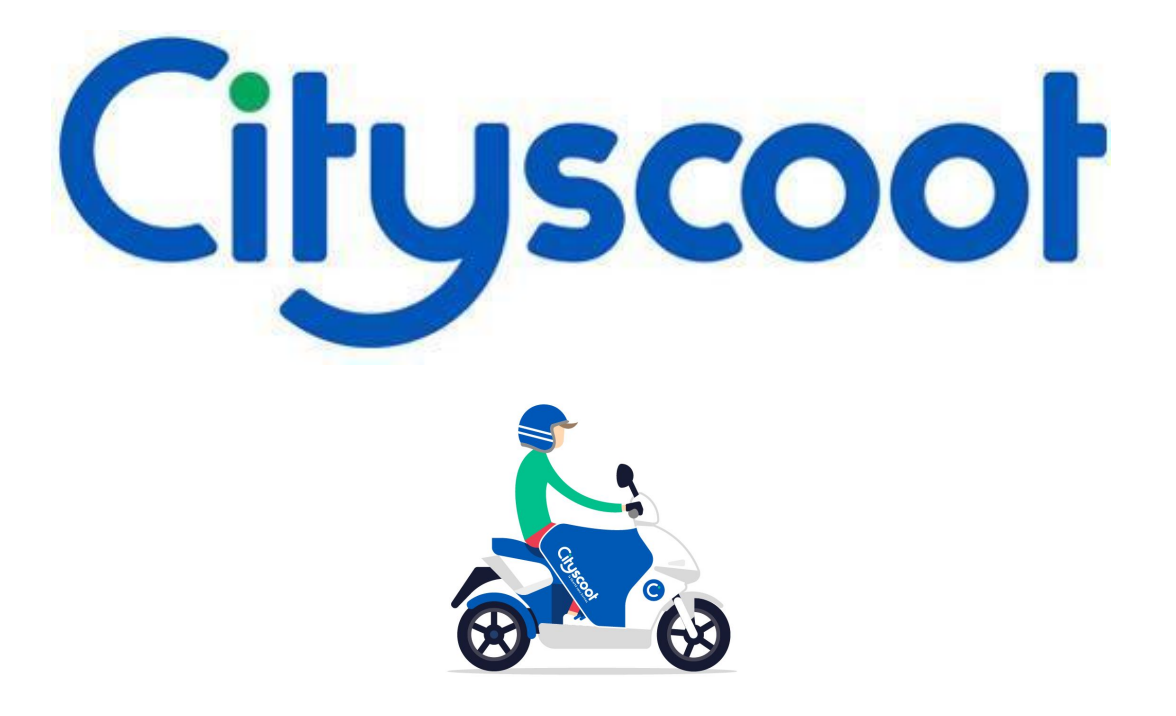

## Registrazione e noleggio

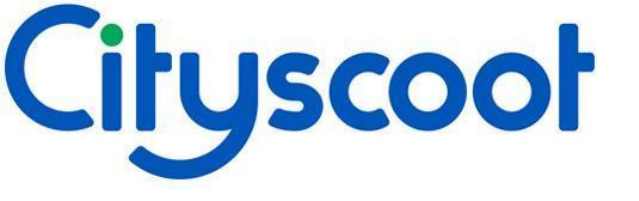

- 1. Scarica la App
  - a. disponibile su AppStore e Playstore
- 2. Clicca su registrati

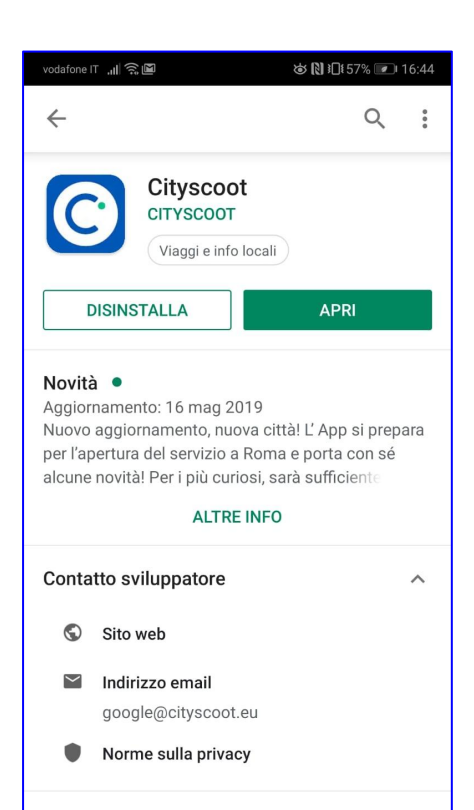

Partecipa al programma beta Prova le nuove funzioni prima della loro distribuzione ufficiale e fornisci il

0

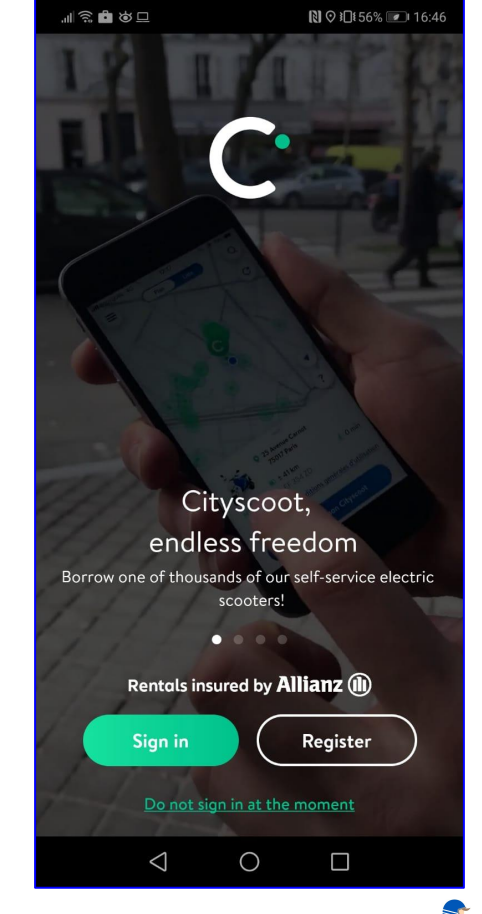

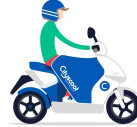

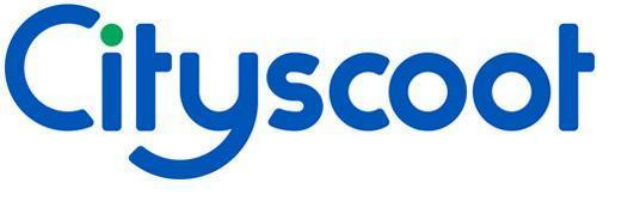

- 1. Seleziona la città
- 2. Inserisci i tuoi dati personali
- 3. INSERISCI IL TUO PROMO CODE\*\* in fondo alla pagina

\*\*Deve essere inserito in questo passaggio

| .∥ ͡͡ 💼 🌣 🗆 🗎   |          | 🕅 🛇 ᠯ🗖‡ 55% 💌 16:49 |  |
|-----------------|----------|---------------------|--|
| × Register      |          |                     |  |
| $\bigcirc$      | Register | EN EN               |  |
|                 |          | )                   |  |
|                 |          |                     |  |
|                 | Milano   |                     |  |
|                 |          | )                   |  |
|                 | Rome     |                     |  |
| GENRE           |          |                     |  |
| $\triangleleft$ | 0        |                     |  |
|                 |          |                     |  |
|                 |          |                     |  |
|                 |          |                     |  |

| : <b>6</b> & <b>- 6</b> | 🕅 🍳 ì□t 55% 💌 16:49        |
|-------------------------|----------------------------|
| Register                |                            |
| Reg                     | gister 🗾 EN                |
| ENRE                    |                            |
| Male                    | Female                     |
| ERSONAL DETAILS         |                            |
| First name              | Surname                    |
| MAIL ADDRESS            |                            |
| email                   |                            |
| Confirmation en         | nail                       |
| ASSWORD                 |                            |
| four password must h    | ave at least 8 characters, |

| all | ;;:∎⊗□₽                                       |                        | 1                   | Ŋ ♥ I□I 55% 💌 | ) 16:49 |
|-----|-----------------------------------------------|------------------------|---------------------|---------------|---------|
| ×   | Register                                      |                        |                     |               |         |
| (   | C                                             | Regis                  | ster                |               | N       |
|     | PASSWORD<br>Your password<br>including 1 lett | must hav<br>er and 1 n | e at leas<br>umber. | t 8 characte  | rs,     |
|     | Password                                      |                        | Cor                 | nfirmation    |         |
|     | PROMO CODE<br>Have you rece<br>Enter it here! | ived a pro             | mo cod              | e at Cityscoc | ot?     |
|     | Promo co                                      | de                     |                     |               |         |
|     |                                               | Conti                  | nue                 |               |         |
|     | $\bigtriangledown$                            | С                      | )                   |               |         |
|     |                                               |                        |                     |               |         |

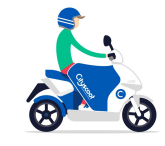

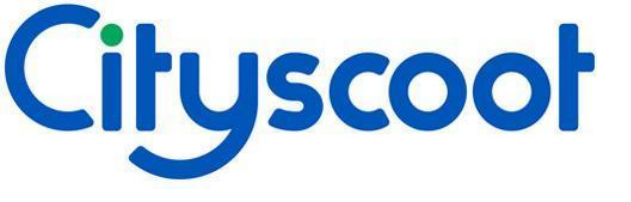

SE PER ERRORE L'APP **RISULTA IN FRANCESE,** ECCO COME CAMBIARE LINGUA:

- 1. "Parametres de l'application"
- 2. "Langue"
- 3. IT

| <del>ين</del> ال | ★ 10 ■ N 0 10154% ■ 16:55   |
|------------------|-----------------------------|
| °Č               | Mon profil                  |
| Ø                | Radar DÉCOUVRIR             |
| ĴĴ               | Trajets et paiements        |
| $\nabla$         | Solde de minutes            |
| 4                | Cityboost                   |
| 9                | Fidélité                    |
| ŝ                | Parrainer un ami            |
| *                | Code promo                  |
| D                | Questions fréquentes        |
| R                | Guide de bonne conduite     |
| Δ                | Nous contacter              |
| ξ¢               | Paramètres de l'application |
|                  |                             |
|                  |                             |
|                  | $\triangleleft$ 0 $\Box$    |

| ,∥Ŝ₿\$⊒₽                | 54% 💌 16:55 |
|-------------------------|-------------|
| < Paramètres            |             |
| PRÉFÉRENCES             |             |
| Ville par défaut        | >           |
| Langue                  | >           |
| APPLICATION             |             |
| À propos                | >           |
| Noter sur le Play Store | >           |
|                         |             |
| Déconnexion             | >           |
|                         |             |
|                         |             |
|                         |             |
|                         |             |
|                         |             |

0

 $\triangleleft$ 

 🖸 🛙 🕄 54% 💌 16:55 Langue 💥 EN FR I IT

<

 $\bigcirc$ 

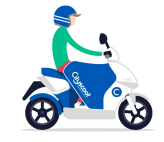

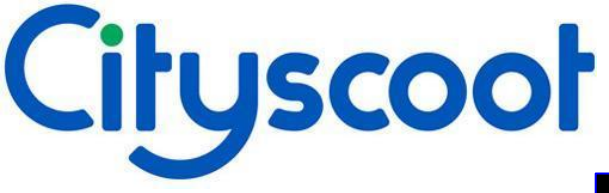

A questo punto dovresti accedere alla sezione "Il mio profilo":

- 1. Il numero rosso sulla campana indica il numero dei passi rimanenti per completare la registrazione
- 2. Quando si clicca sulla campana nell'angolo in alto a destra, si aprirà il passo successivo per continuare la registrazione

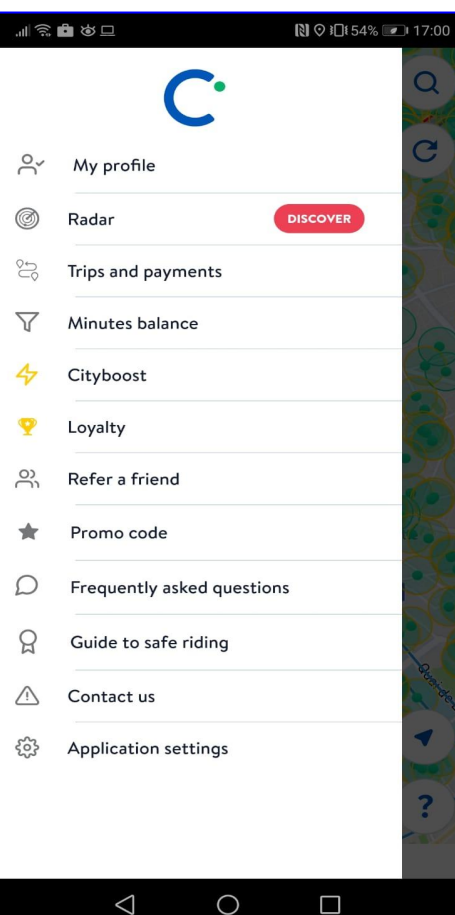

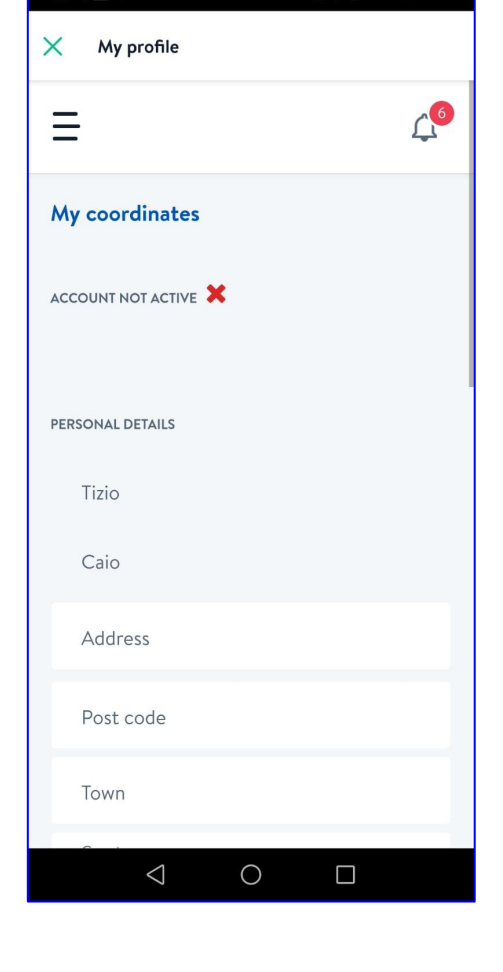

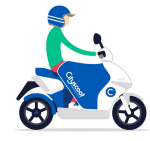

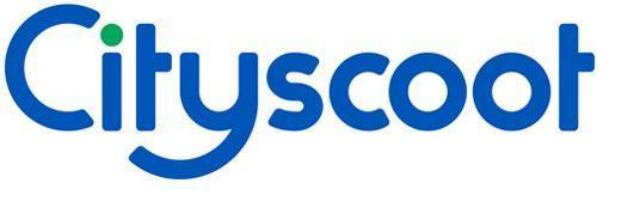

## 1. CODICE FISCALE:

Se non hai un codice fiscale, dato che il tuo indirizzo di residenza è fuori dall'Italia e non sei un cittadino italiano, inserisci "0000000" (sette zeri).

|                                                 | <b>≵ ⊘ }⊡</b> ŧ41% 💌 11:17 |
|-------------------------------------------------|----------------------------|
| 🗙 My profile                                    |                            |
| =                                               | <b>↓</b> <sup>5</sup>      |
| Your details have beer                          | updated ×                  |
| <sub>Address</sub><br>Via Giorgio Washington 52 | 2                          |
| Post code<br>20146                              |                            |
| <sub>Town</sub><br>Milan                        |                            |
| Country<br>Italie                               | ~                          |
| Date of birth<br>28/05/1977                     |                            |
| Code Fiscal<br>0000000                          |                            |
| Register                                        |                            |
| 0 Þ                                             |                            |

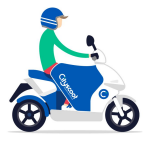

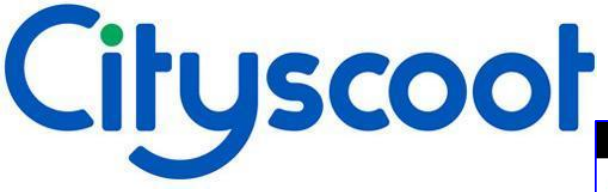

- Le caselle in verde sono i passi che hai già fatto
- Le caselle in blu indicano i passi che devono ancora essere fatti
- La patente di guida e i documenti richiedono un po' di tempo prima di essere verificati

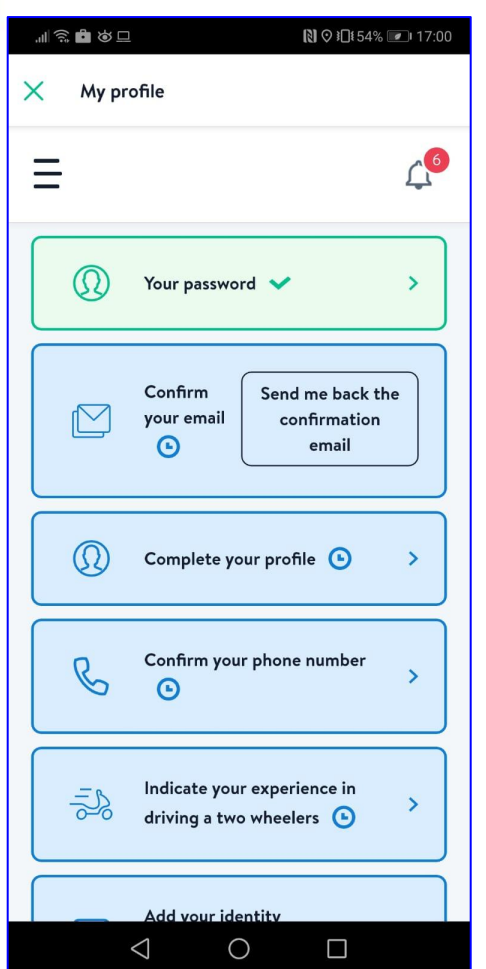

| "∥ 🔊 🗗 🎗 🗖 |                                                      | <b>1</b> 7:00 |
|------------|------------------------------------------------------|---------------|
| × My pr    | rofile                                               |               |
| ≡          |                                                      | <u>с</u> 6    |
|            | Complete your profile 🕒                              | >             |
| ß          | Confirm your phone number                            | >             |
|            | Indicate your experience in driving a two wheelers 🕒 | >             |
| ۵=         | Add your identity<br>documents 💿                     | >             |
|            | Add your credit card 🕒                               | >             |
|            |                                                      |               |

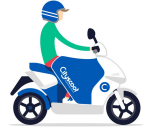

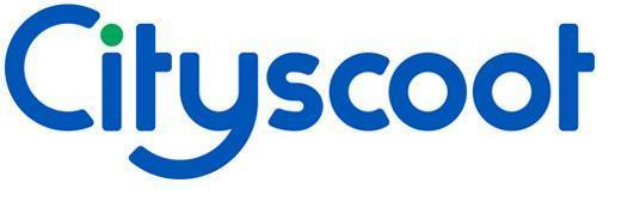

https://www.youtube.com/watch?v =7ak-SSz1--Q

Una volta completata la registrazione, clicca su uno dei link per il video dimostrativo su come noleggiare uno scooter!

PS. Ricordati di accettare CGU contrassegnando il cerchio o non sarai in grado di noleggiare

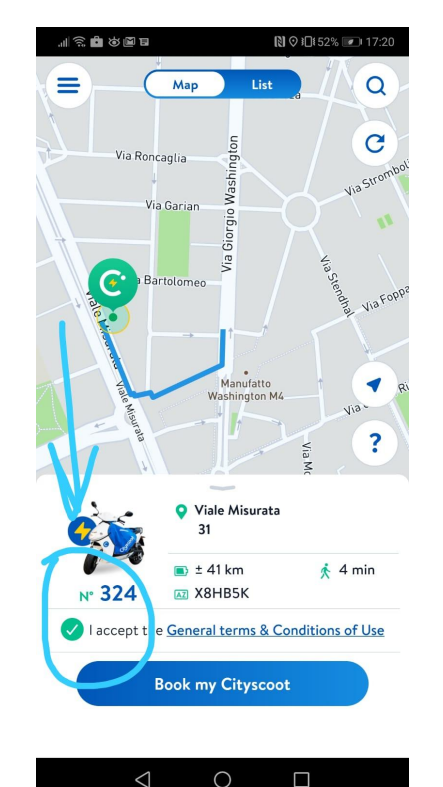

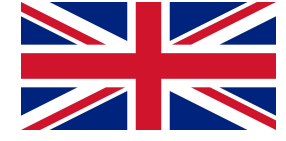

https://www.youtube.com/watch?v=f -n-87PpGFc

https://www.youtube.com/watch? v=JPBrSoTqvBI

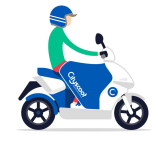

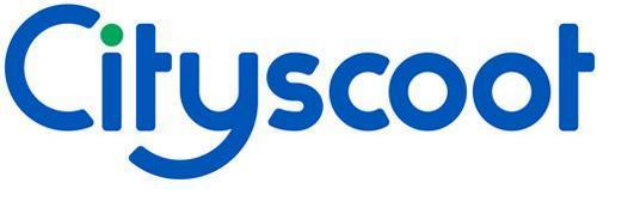

Sei già registrato?

Accedi alla sezione: "Codice promozionale"

E inserisci il codice che ti è stato dato.

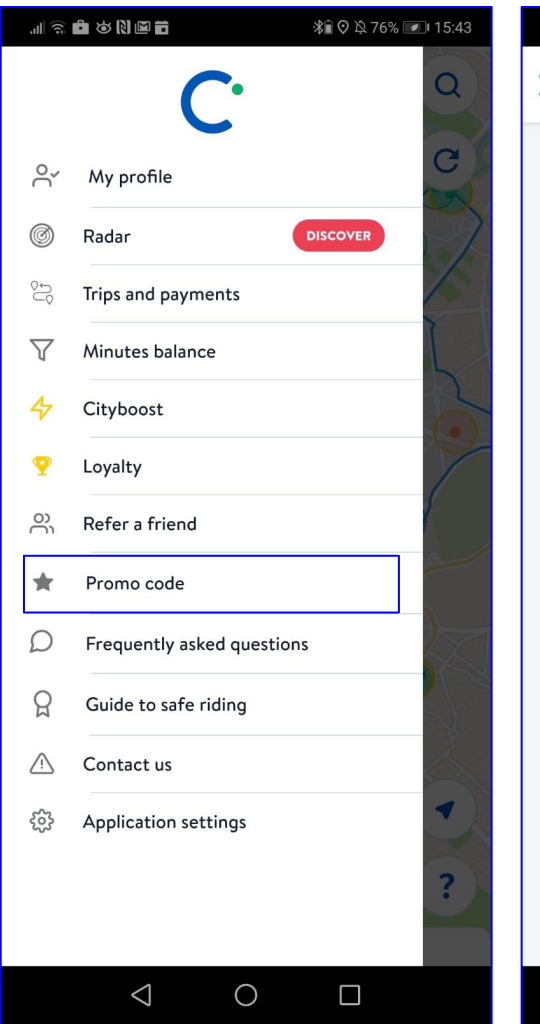

| .曲 宮 🕅 🗃 🛱 🕺 🎼 🖬                             |
|----------------------------------------------|
| 🗙 Promo Code                                 |
| Promo code                                   |
| Do you have a promo code to use? Do it here! |
| Enter your code                              |
| Validate                                     |
|                                              |
|                                              |
|                                              |
|                                              |
|                                              |
|                                              |
|                                              |
|                                              |
|                                              |

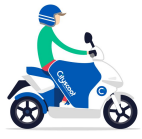

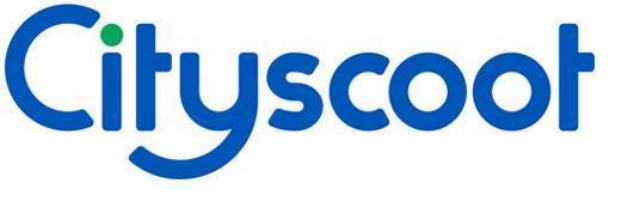

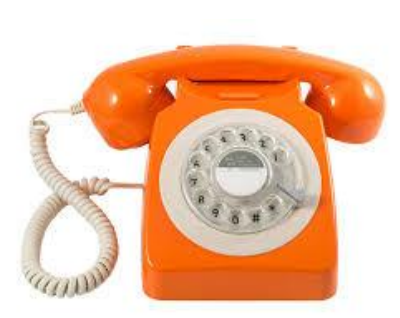

Se hai problemi, non esitare a chiamarci o inviarci un'e-mail! Siamo aperti 24/7!

## assistenza@cityscoot.eu

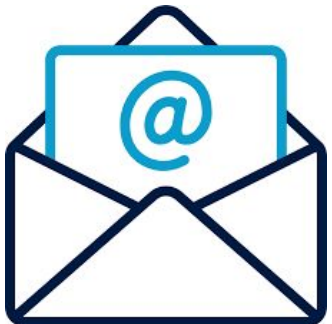

+39 02 94 75 84 91

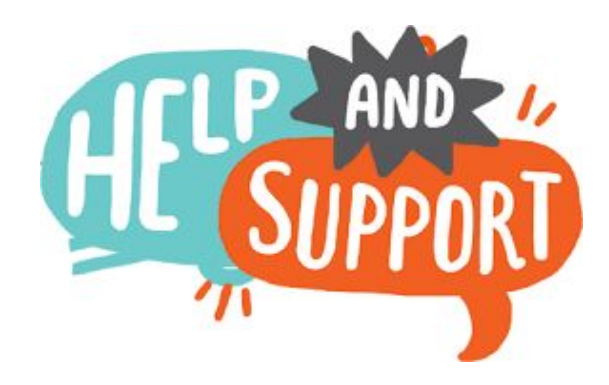

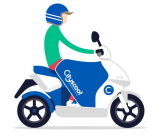